به نام خدا

## راهنمای ایجاد پروفایل در google scholar

گام اول: ورود به صفحه ایجاد پروفایل به آدرس http://scholar.google.com/citations

| $\begin{array}{c} \longleftrightarrow \rightarrow \ \mathbf{C}^{*} \ \mathbf{\hat{\omega}} \\ \hline \end{array}$ | P     A https://scholar.google.com/schhp?hl=en      Vibrary | ··· छ ✿                    | ⊻ III\ CD ≡<br>SIGN IN |
|----------------------------------------------------------------------------------------------------|-------------------------------------------------------------|----------------------------|------------------------|
|                                                                                                    | Google                                                      | Scholar                    |                        |
|                                                                                                    | 1                                                           | ٩                          |                        |
|                                                                                                    | Anticles                                                    | Case law<br>ders of giants |                        |
|                                                                                                    |                                                             |                            |                        |

کاربرانی که حساب کاربری gmail دارند با وارد کردن آدرس ایمیل و پسورد می توانند وارد صفحه پروفایل google scholar شوند.

| Google<br>Hi hava<br>havakhazaeenejad@gr | mail.com | •       |       |
|------------------------------------------|----------|---------|-------|
| Enter your password                      |          | Ø       |       |
| Forgot password?                         |          | Next    |       |
|                                          |          |         |       |
| English (United States) 👻                | Help     | Privacy | Terms |

برای آن دسته از کاربرانی که تاکنون اکانت gmail نداشتهاند، می بایست ابتدا به ایجاد اکانت gmail اقدام نمایند. برای این منظور می بایست روی گزینه Create accountکلیک نمایید تا وارد صفحه ایجاد حساب کاربری شوید.

| Goo<br>Sign<br>to continue                                        | gle<br>1 in<br>1 to Gmail |         |       |  |  |
|-------------------------------------------------------------------|---------------------------|---------|-------|--|--|
| Email or phone                                                    |                           |         |       |  |  |
| Forgot email?                                                     |                           |         |       |  |  |
| Not your computer? Use a Private Window to sign in.<br>Learn more |                           |         |       |  |  |
| Create account                                                    |                           | Next    |       |  |  |
| nglish (United States) 👻                                          | Help                      | Privacy | Terms |  |  |

| Create your Goog<br>to continue to Gmail    | gle Account           |                                                |
|---------------------------------------------|-----------------------|------------------------------------------------|
| First name                                  | Last name             |                                                |
| Username                                    | @gmail.com            |                                                |
| Password                                    | onfirm                |                                                |
| Use 8 or more characters with a mix symbols | of letters, numbers & | One account. All of Google<br>working for you. |
| Sign in instead                             | Next                  |                                                |

به منظور شمارش دقیق و جامع استنادات به آثار پژوهشی افراد، کاربران در ایجاد اکانت میبایست از نامی استفاده نمایند که آثار خود را با آن نام منتشر میکنند.

پس از ایجاد حساب کاربری در گوگل با کلیک بر روی گزینه Continue to Google Scholar میتوان وارد محیط google scholar شد.

برای ایجاد حساب کاربری گوگل اسکولار سه مرحله را باید طی نمود: ۱- درج اطلاعات شخصی، ۲- درج اطلاعات مقالات و ۳- تنظیمات مربوط به روزآمد سازی است.

| $\leftarrow$       | → Cª                           | ŵ                  | ① A https://scholar.google.com/citations?view_op=new_profile&hl=en                                                                                                    | ♡ ☆ | Q Search |  |
|--------------------|--------------------------------|--------------------|----------------------------------------------------------------------------------------------------|-----|----------|--|
| =                  | Goo                            | <b>gle</b> Scholar |                                                                                                    |     |          |  |
| <b>1</b><br>2<br>3 | Profile<br>Articles<br>Setting | s<br>S             | Track citations to your articles. Appear in Scholar.<br>havakhazaeenejad@gmail.com Switch account<br>Name<br>hava khazaee<br>Full name as it appears on your articles<br>Affiliation<br>E.g., Professor of Physics, Princeton University<br>Email for verification<br>E.g., einstein@princeton.edu<br>Areas of interest<br>E.g., general relativity, unified field theory<br>Homepage (optional)<br>E.g., http://www.princeton.edu/~einstein |     |          |  |
|                    |                                |                    | Homepage (optional)<br>E.g., http://www.princeton.edu/~einstein                                                                                                    |     |          |  |

پس از تکمیل اطلاعات و کلیک بر روی گزینه next می توان وارد مرحله بعد شد. این مرحله مربوط به درج اطلاعات مقالات است که یا از منابع بازیابی شده موارد مربوط به خود را انتخاب می کنید و یا مقالات دیگری را به منابع بازیابی شده می افزایید .برای اینکه تمامی مقالات از پیش بازیابی شده را ببینید روی گزینه See all articles کلیک کنید.

| -)→ C' @                 | ① ▲ https://scholar.google.com/citations?view_op=new_articles&                                                                                                    | hl=en&imq=hava+k 🛛 🐨 🔂 🔍 Search                        |
|--------------------------|----------------------------------------------------------------------------------------------------|--------------------------------------------------------|
| ≡ <mark>Google</mark> Sc | cholar                                                                                                    |                                                        |
| Profile                  | := :=                                                                                                    | Articles: 0 🗦                                          |
| 2 Articles               |                                                                                                    |                                                        |
| 3 Settings               | hava khazaee                                                                                                    | Q                                                      |
|                          | Select groups of articles that you wrote.                                                                                                    |                                                        |
|                          | Javad Khazaei                                                                                                    | 96 ARTICLES                                            |
|                          | A novel alternative method for modeling the effects of <b>air</b> temperal<br>of tomato slices: superposition technique<br>J Khazaei, GR Chegini, M Bakhshiani - Drying Technology, 2008 | ure and slice thickness on quality and drying kinetics |
|                          | Effect of <b>air</b> -jet impingement parameters on the extraction of pom<br>J <b>Khazaei</b> , N Ekrami-Rad, M Safa, SZ Nosrati - Biosystems engi                                       | <mark>egranate arils</mark><br>neering, 2008           |
|                          | Iman Khazaee                                                                                                    | 48 ARTICLES                                            |
|                          | Exergy analysis of gas turbine with air bottoming cycle<br>M Ghazikhani, I Khazaee, E Abdekhodaie - Energy, 2014                                                                         |                                                        |
|                          | Exergy analysis of two humidification process methods in air-con<br>M Ghazikhani, I Khazaee, S Vahidifar - Energy and Buildings, 20                                                      | ditioning systems<br>16                                |
|                          | Mohsen Ghazikhani                                                                                                    | 94 ARTICLES                                            |
|                          | Exergy analysis of gas turbine with air bottoming cycle<br>M Ghazikhani, I Khazaee, E Abdekhodaie - Energy, 2014                                                                         |                                                        |
|                          | Exerov analvsis of two humidification process methods in air-con                                                                                                    | ditionina svstems                                      |

در گام آخر نحوه روزآمدسازی اطلاعات را تنظیم می کنید. بهتر است گزینه عدم روزآمدسازی خودکار انتخاب شود تا در هنگام روزآمدسازی ابتدا از طریق ایمیل به شما اطلاع داده شود تا امکان بررسی و تصحیح مجدد را داشته باشید.

| ≡ | Google Scholar |                                                                                                    |
|---|----------------|----------------------------------------------------------------------------------------------------|
|   | Profile        | Article updates                                                                                                |
|   | Articles       | Scholar automatically finds your new articles and changes to existing articles.                                |
| 3 | Settings       | Apply updates automatically     Email me updates for review                                                    |
|   |                | Profile visibility                                                                                             |
|   |                | Public profiles help your peers find and follow your work. They also come with a personalized<br>reading list. |
|   |                | Make my profile public                                                                                         |
|   |                |                                                                                                    |
|   |                | Done                                                                                                    |

پس از پایان سه مرحله، صفحه پروفایل شما ایجاد می شود. برای اینکه پروفایل شما در دسترس همگان قرار گیرد تا رویت پذیری آن بالا برود گزینه Make it publicرا انتخاب کنید. می توانید عکس خود را نیز به صفحه اضافه کنید.

لازم به ذکر است امکان ویرایش مجدد اطلاعات از طریق گزینه Edit و درج منبع جدید از طریق گزینه Add وجود دارد. برای اینکه نام شما به فارسی هم نمایش داده شود و مقالات فارسی را بازیابی کنید، نام فارسی خود را نیز درج کنید. روی گزینه Add کلیک کنید.

| $\leftrightarrow$ | C û                                                                       | (i) A https://scholar.google.com/citations?hl=er                                               | n&user=qj3r5hcAAAAJ&scilu=&scisig=                  | 🛛 🕁 🔍 Sea                         | arch                                | <u>↓</u> III\ ( | ⊕ |
|-------------------|---------------------------------------------------------------------------|------------------------------------------------------------------------------------------------|-----------------------------------------------------|-----------------------------------|-------------------------------------|-----------------|---|
| ≡ (               | G <mark>oogle</mark> Scholar                                              |                                                                                                |                                                     |                                   | ٩ (                                 | h               |   |
|                   | Verify email<br>Unverified profiles ca<br>search results.                 | an't appear in Help colleagues find yn ADD                                                     | Moved article to the Irash. Undo                    | f interest<br>es find you.<br>ADD | Add photo<br>Complete your profile. | ADD             |   |
|                   |                                                                           | hava khazaee 🖋<br>Jnknown affiliation<br>No verified email                                     |                                                     | M FOLLOW                          | Co-authors<br>No co-authors         | EDIT            |   |
|                   | 🗆 TITLE 🕒                                                                 | *                                                                                              | CITED                                               | BY YEAR                           |                                     |                 |   |
|                   | <ul> <li>The status of info<br/>to the document</li> <li>(Case</li> </ul> | ormation and communication technology in ac<br>The size of the Islamic Republic of Iran in the | cademic libraries according<br>e horizon of 1404 AH |                                   |                                     |                 |   |
|                   |                                                                           | ✓ SHOW MORE                                                                                    |                                                     |                                   |                                     |                 |   |

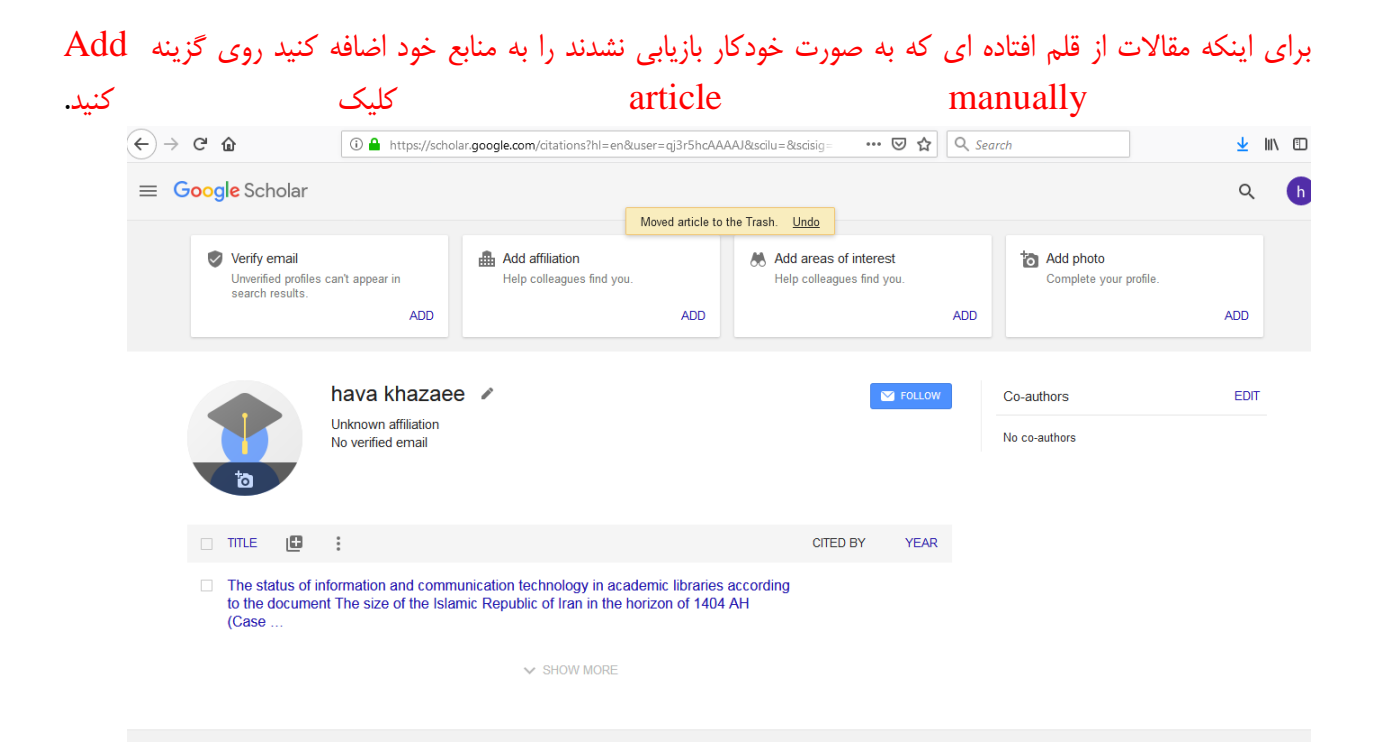

تهیه و تنظیم: کتابخانه مرکزی و مرکز اطلاع رسانی بهمن ۹۷